Support FHC Crew by Shopping AmazonSmile

# amazonsmile

- When you designate the FHC Crew Boosters as your charity on AmazonSmile, Amazon will donate 0.5% of all eligible purchases made through AmazonSmile to the FHC Crew Boosters.
- This is a year-round fundraising opportunity that allows the FHC Crew Boosters to receive quarterly donations from Amazon to purchase and maintain needed equipment and fund scholarships for the FHC Rowing Team.
- To participate, follow the instructions to designate the FHC Crew Boosters as your charity on both the Amazon mobile app and at smile.amazon.com. Then make purchases as you normally would through the Amazon mobile app or at smile.amazon.com.

## How to designate the FHC Crew Boosters as your charity on the Amazon mobile app

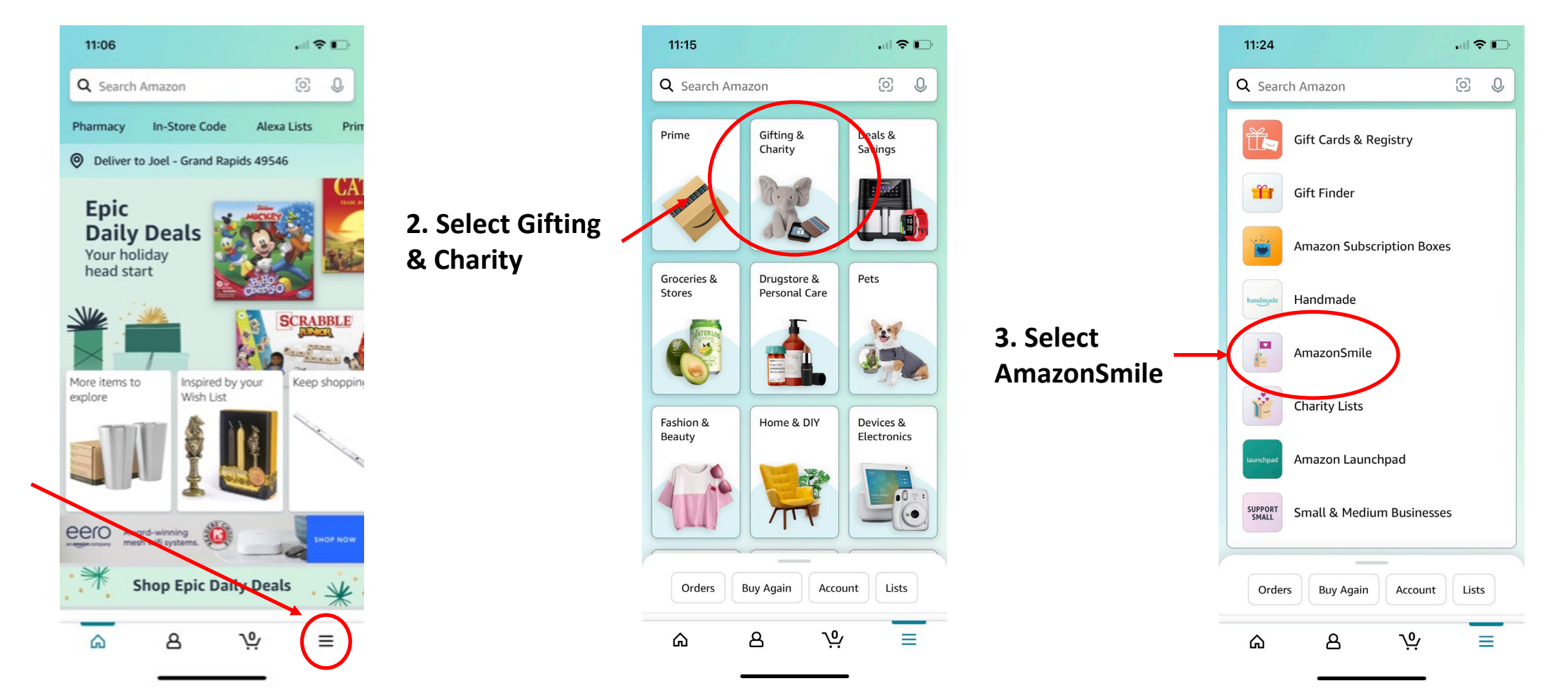

1. Select the settings icon

## How to designate the FHC Crew Boosters as your charity on the Amazon mobile app

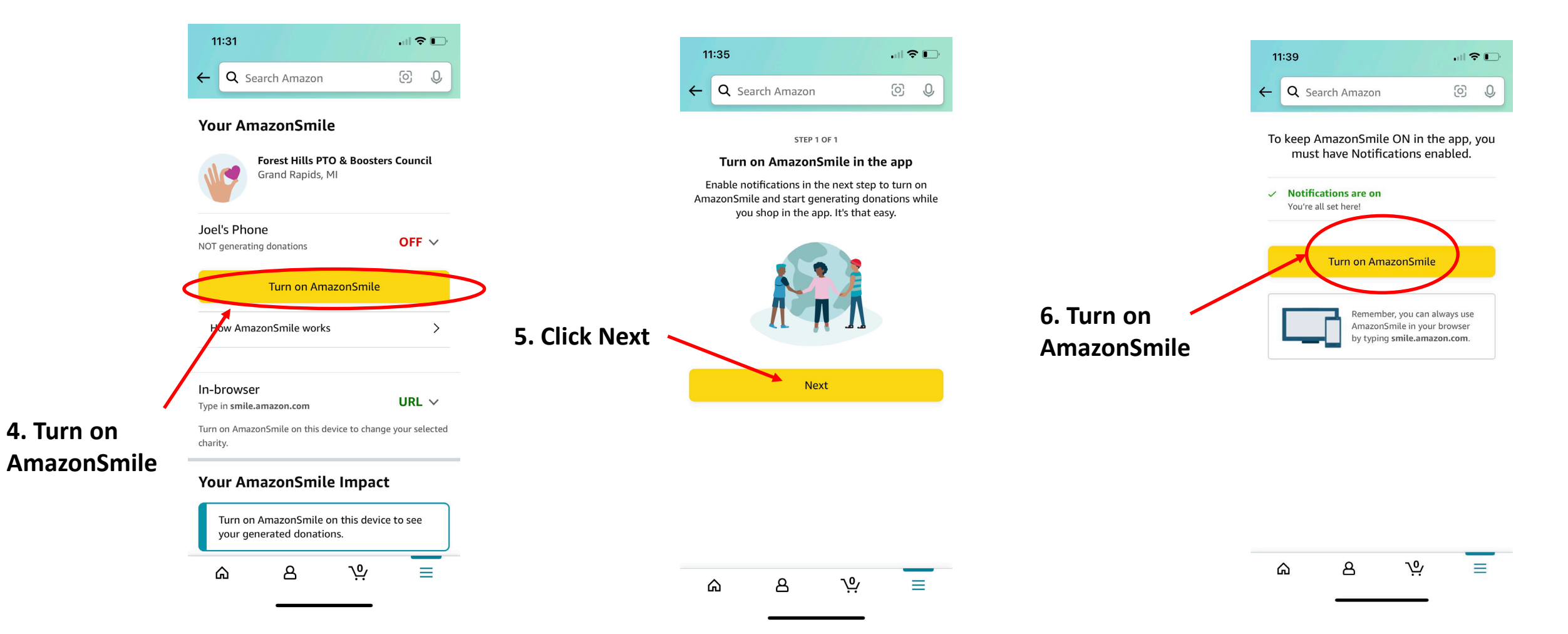

### How to designate the FHC Crew Boosters as your charity on the Amazon mobile app

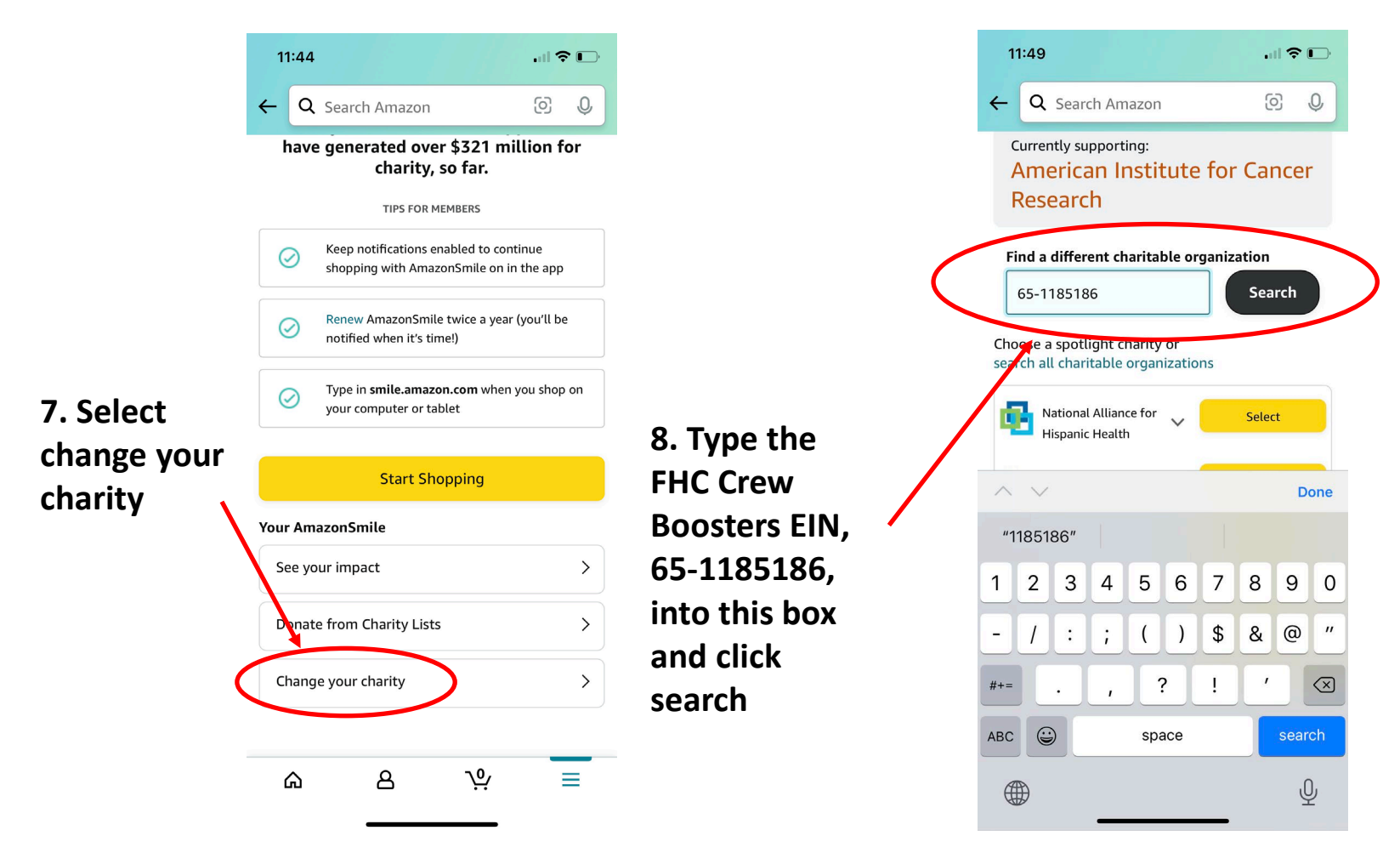

9. Forest Hills ← Q Search Amazon **PTO & Boosters Council should** Currently supporting: American Institute for Cancer **Display.** Select Research 65-118518 Showing 1 - 1 of 1 Reults Forest Hills PTO & Boosters Council 10. To confirm you Grand Rapids, MI have the FHC Crew Forest Hills Central Crew Boosters raises funds to purchase and maintain racing shells Boosters, click on and other equipment to support the Forest Hills Central High School Rowing Team in the down/up arrow Grand Rapids, MIchigan. The Forest Hills Central High School Rowing Team is co-ed and is the largest athletic program at Forest and this description Hills Central High School. Established in 1995, the team averages 80 - 100 rowers per of the FHC Crew season and provides a competitive, fulfilling experience for our male and female athletes. **Boosters should** Categories: Alumni Associations display. TOP OF PAGE

11:55

ጔ

11. Start shopping!

it.

∿ 8  $\equiv$ 

 $\bigcirc$   $\bigcirc$ 

Search

Select

### How to designate the FHC Crew Boosters as your charity on SmileAmazon 3. Sign in if you are already an

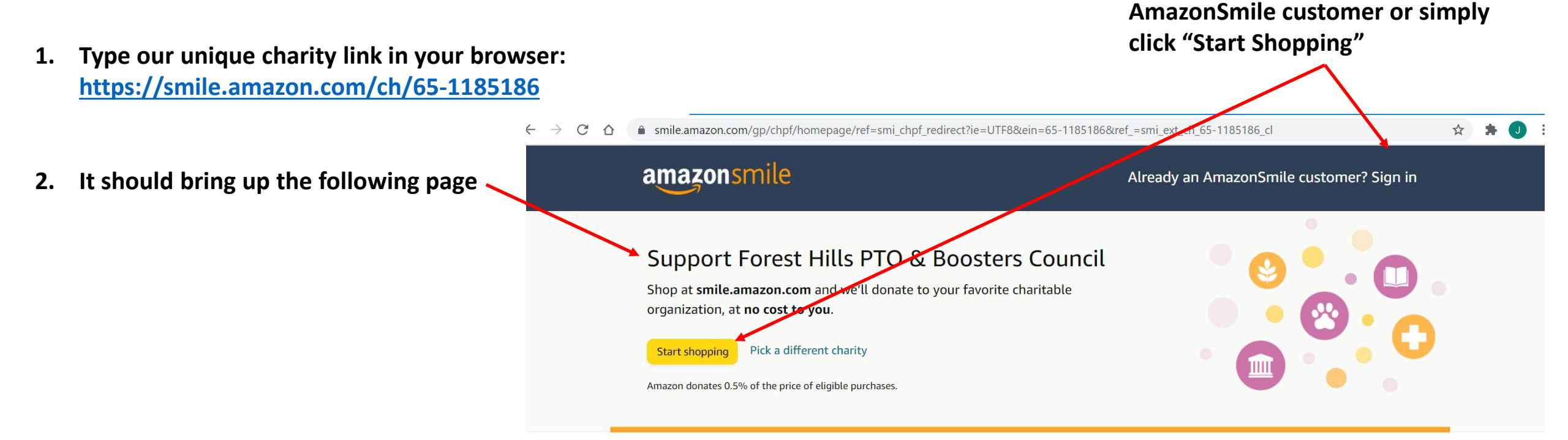

### When you join AmazonSmile you can...

### Generate donations

Shop at smile.amazon.com and we'll donate 0.5% of eligible purchases to your favorite charitable organization—no fees, no extra cost.

### Donate products to charity

Thousands of charities created AmazonSmile Charity Lists of items they need right now. Simply browse, order, and enjoy giving.

### How to designate the FHC Crew Boosters as your charity on SmileAmazon

### amazonsmile

4. The sign in page should display. If you have an existing Amazon account, sign in using your email or mobile phone number. If you do not have an existing Amazon account, create one.

### You shop. Amazon gives.

When you shop at smile.amazon.com, Amazon donates 0.5% of your eligible purchases - at no cost to you.

AmazonSmile offers the same products, same low prices, and same services as the Amazon you know.

Sign in using your existing Amazon account to get started.

Email or mobile phone number

Need help?

Continue

By continuing, you agree to Amazon's Conditions of Use and Privacy Notice.

New to Amazon? Create your Amazon account

## How to designate the FHC Crew Boosters as your charity on SmileAmazon

5. Click on the word "supporting" to confirm you are supporting the FHC Crew Boosters.

6. Forest Hills PTO & Boosters Council should display in the right hand column with a description of the FHC Crew Boosters underneath.

7. Start shopping!

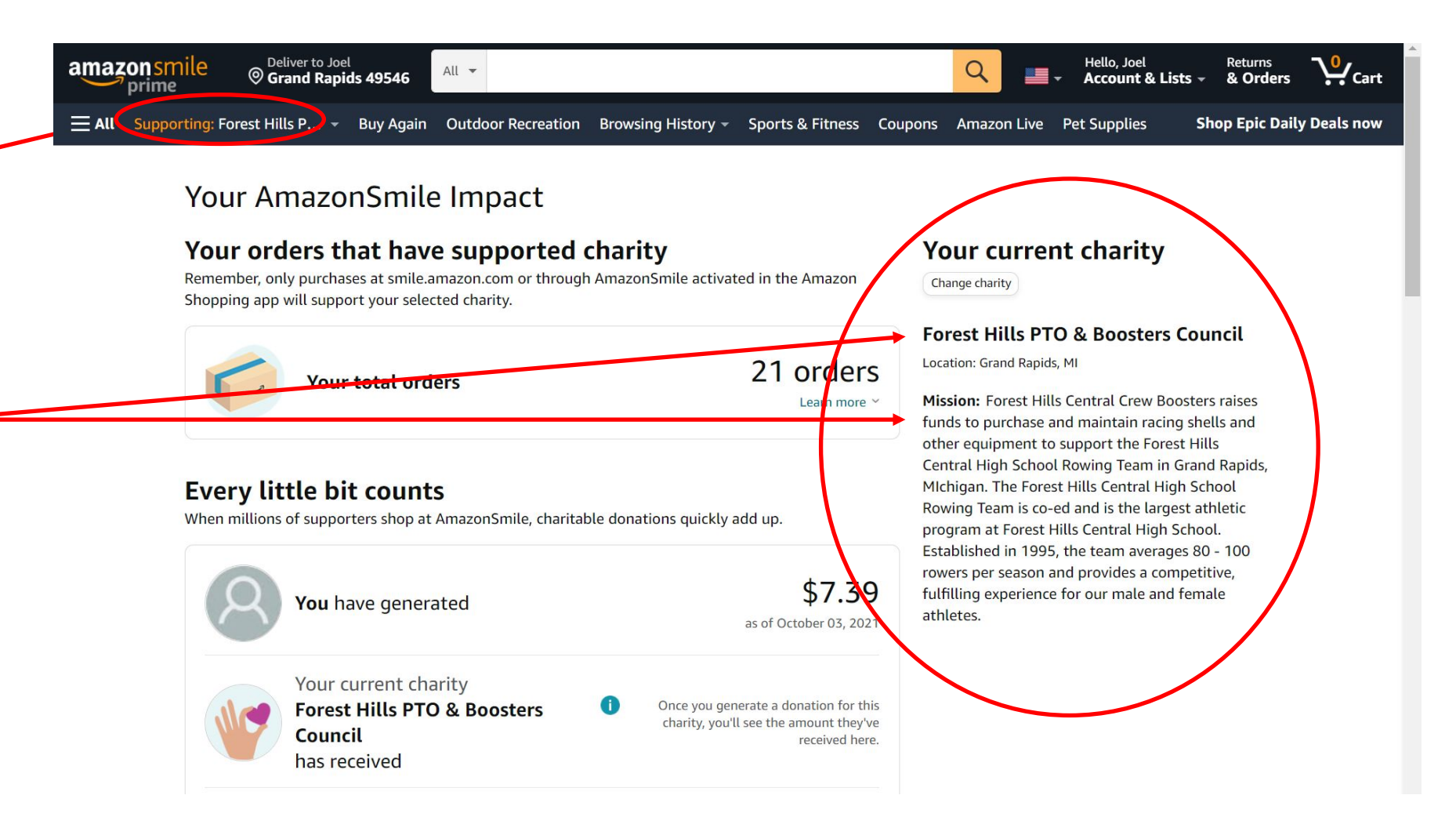